## Connecting an Existing Analytics Report to a New Local Connection File

Last Modified on 02/13/2024 12:25 pm EST

- 1. In iSalus, navigate to Reports.
- 2. Click Scheduler Analytics.
- 3. A pop up will appear for downloads hover over and click Show in folder.

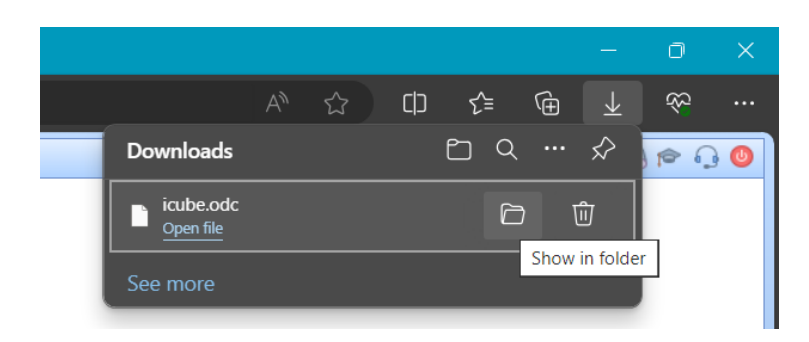

4. Move the icube.odc to the desired save location. Also, rename as needed for easy identification. **Be sure not to change the file type.** 

| Analytics                  |            |   | ×        | +           |       |       |         |          |             |         |             |      |      |
|----------------------------|------------|---|----------|-------------|-------|-------|---------|----------|-------------|---------|-------------|------|------|
| $\leftarrow  \rightarrow $ | $\uparrow$ | C |          | > De        | sktop | > Ana | alytics |          |             |         |             |      |      |
| (+) New ~                  | *          | O | lõ       | ()          | Ŕ     | Û     | €       | Sort ~   | ≡ View ~    |         |             |      |      |
| A Home                     |            | N | lame     |             | ^     |       |         | Date mo  | dified      | Туре    |             | Size |      |
| 🔁 Gallery                  |            |   | Schedule | er Analytic | s     |       |         | 2/13/202 | 24 12:06 PM | Microso | ft Office D |      | 1 KB |
| > 📥 OneDriv                | e          |   |          |             |       |       |         |          |             |         |             |      |      |
|                            |            |   |          |             |       |       |         |          |             |         |             |      |      |
| 📒 Desktop                  | *          |   |          |             |       |       |         |          |             |         |             |      |      |
| 🛓 Downlo                   | ads 🖈      |   |          |             |       |       |         |          |             |         |             |      |      |

5. Open the report that you're wanting to connect to the cube on your own machine. At the top of the screen, click **Data**, then **Queries and Connections:** 

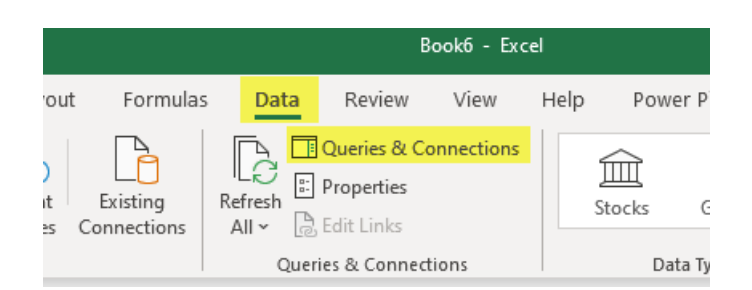

6. You will see a connection in the right-hand pane. **Double-click** this connection:

| W • | Queries & Connections • × |
|-----|---------------------------|
|     | 1 connection              |
|     |                           |

7. In the **Definition** tab of the Connection Properties, use the **Browse** button to navigate to where you have saved your local connection file, and select it.

| Connection Proper          | rties                  |                | _              |        | ×   |  |  |  |  |
|----------------------------|------------------------|----------------|----------------|--------|-----|--|--|--|--|
| Connection <u>n</u> ame:   | Scheduler Analytics    |                |                |        |     |  |  |  |  |
| Descr <u>i</u> ption:      |                        |                |                |        |     |  |  |  |  |
| Usage <u>D</u> efiniti     | on Used In             |                |                |        |     |  |  |  |  |
| Connection type:           | Office Data Connection |                |                |        |     |  |  |  |  |
| Connection <u>f</u> ile:   | C:\Users\Michell       | Farias\Deskt   | op\Analytics\S | Browse | ·   |  |  |  |  |
|                            | ✓ Always use co        | onnection file |                |        |     |  |  |  |  |
| Connection <u>s</u> tring: |                        |                |                |        |     |  |  |  |  |
|                            |                        |                |                | 100    | 11  |  |  |  |  |
|                            | Save pass <u>w</u> or  | d              |                |        |     |  |  |  |  |
| Command type:              | Cube                   |                |                |        | ~   |  |  |  |  |
| Co <u>m</u> mand text:     |                        |                |                |        |     |  |  |  |  |
|                            |                        |                |                |        |     |  |  |  |  |
| Excel Services:            | Authentication         | Settings       |                |        |     |  |  |  |  |
| Excer services.            | Autientication         | settings       |                |        |     |  |  |  |  |
| Edit Query                 | Parameters             | Export Co      | onnection File | ]      |     |  |  |  |  |
|                            |                        | (              | ОК             | Can    | cel |  |  |  |  |

8. Back in the **Definition** tab, ensure that the **Always use connection file** box is checked (clicking **Yes** for confirmation), and click **OK**:

| Connection Prope                    | ties                                        | _                     | D    | ×  |  |  |  |  |  |
|-------------------------------------|---------------------------------------------|-----------------------|------|----|--|--|--|--|--|
| Connection <u>n</u> ame:            | cheduler Analytics                          |                       |      |    |  |  |  |  |  |
| Descr <u>i</u> ption:               |                                             |                       |      |    |  |  |  |  |  |
| Usa <u>g</u> e <mark>Definit</mark> | on <u>U</u> sed In                          |                       |      |    |  |  |  |  |  |
| Connection type:                    | Office Data Connection                      |                       |      |    |  |  |  |  |  |
| Connection <u>f</u> ile:            | C:\Users\Michell Farias\Desktop\Analytics\S |                       |      |    |  |  |  |  |  |
|                                     | Always use conne                            | ction file            |      |    |  |  |  |  |  |
| Connection <u>s</u> tring:          |                                             |                       |      |    |  |  |  |  |  |
|                                     |                                             |                       | 1.1  |    |  |  |  |  |  |
|                                     |                                             |                       |      |    |  |  |  |  |  |
| Command type:                       | Cube                                        |                       |      |    |  |  |  |  |  |
| Co <u>m</u> mand text:              |                                             |                       |      |    |  |  |  |  |  |
|                                     |                                             |                       |      |    |  |  |  |  |  |
| Excel Services:                     | A <u>u</u> thentication Settin              | ngs                   |      |    |  |  |  |  |  |
| Edit Query                          | Parameters                                  | xport Connection File |      |    |  |  |  |  |  |
|                                     |                                             | ОК                    | Cano | el |  |  |  |  |  |

9. At this point you can save your report, preferably in the same folder as the connection file. If you ever move the connection file, you may need to modify the Connection file property in the Connection Properties window shown above.